# **ESSENT USER TIP SHEET**

## Mortgage Cadence Enterprise Lending Center (ELC) v8.2

### **Delegated MI Order**

For additional details, go to <u>http://amc-resource-center.helpdocsonline.com/release-8-2</u>, under 8.2 Release Notes and Additional Documents section, click on **Essent MI Integration Phase 2 Feature Enhancement**.

STEP 1 oan Id> \* QA\_Origination • AUTOFLOW OP CENTER • essent2 • Help Quick Search: To submit a **Delegated** Request, click on the AutoFlow Channel Branding John Homebuyer Actions icon located in the top right hand Loan Summary Information corner of ELC and click on Order Services. **STEP 2** Order Services On the Order Services screen: Services • Service Type: Select Mortgage Insurance. Service Type Mortgage Insurance • Service: Select Essent – Delegated MI Order. Service Essent - Delegated MI Order Submit Request Submit Request: Click Submit Request button and the MI Order Requests for Essent - Delegated MI Orde Request screen will appear. Date Submitted Status Last Status Update Provider Reference Numbe **STEP 3** Additional Information MI Order Request Screen: complete applicable Enter and/or validate all fields below Click 'Continue' to submit request. fields. 6 Branch Identifier: If field is enabled, select your MI Order Request Screen MI Data appropriate branch. For subsequent orders, Branch Identifier Certificate Identifier Full Documentation Loan Documentation Type the value selected initially will populate and the MI Certificate Type Premium Plan Reduced Loan Documentation Typ Deferred Monthly Primary Branch ID field is disabled. Split Premium Upfront Rate Coverage Plan Type StandardPrimary LPA Credit Risk Classification Type 6 mium Payment Type Special Pricing Type Freddie Mac Purchase Eligibility Type Defaulted values: Special Program Type Community Lending/Affordable Housing Premium Refundable? Employee Loan MI Premium Fi (1) Premium Plan Deferred Monthly State Housing Agency % Coverage\* 30 Renewal Calculation Type Level (2) Premium Payment Type Borrower Paid Is Relocation Loan Additional Data (3) Renewal Calculation Type Level Loan Number 3000012677 90.713% CLTV 90.713% Loan Level Credit Score 720 LTV (4) MI Certificate Type Primary (5) Coverage Plan Type StandardPrimary Continue Cancel % Coverage: Click to view the GSE MI Coverage After data entry is complete, click on Continue." Requirements. Note: The data entered on the MI Order Request screen automatically saves on subsequent **DU/LP AUS:** MI Order requests for a specific loan after clicking Reload Loan button on Order Services Screen. Complete/modify fields as necessary on each request. LPA Credit Risk Classification Type and Freddie Mac Purchase Eligibility Type: Fields are enabled if Freddie Mac Loan Save Required is selected as AUS Vendor on the Automated Underwriting The current loan needs to be saved prior to ordering screen. services. Do you want to save the loan to perform the service request? •FNMA DU: On the Automated Underwriting screen select Fannie Mae as the AUS Vendor and relevant DU Rating. Yes No Always click **Yes** on the **Loan Save Required** pop-up to save the Request data. Loan has been modified since it was last loaded This loan has changed since the last save on this session. Would you like to attempt to save your changes or load the If the Loan has been modified since it was last loaded pop-up appears, click Attempt Save current version of this loan that was saved after you loaded this loan? Loan. Reload Loan Attempt Save Loan

#### Mortgage Insurance provided by Essent Guaranty, Inc.

© 2016 Essent Guaranty, Inc., All rights reserved. | Two Radnor Corporate Center, 100 Matsonford Road, Radnor, PA 19087 | essent.us EGI-6003.261 (06/17)

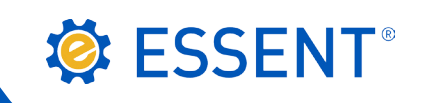

#### **STEP 4**

| Order Servic   | es                                   |                      |          |                      |                        |
|----------------|--------------------------------------|----------------------|----------|----------------------|------------------------|
| Services       |                                      |                      |          |                      |                        |
| Service Type   | Mortgage Insurance                   |                      |          |                      |                        |
| Service        | Essent - Delegated MI Order 🔹        |                      |          | 🛐 Submit Request     | Resubmit Request       |
| Requests for 8 | Essent - Delegated MI Order          |                      |          |                      |                        |
| Provider       |                                      | Date Submitted       | Status   | Last Status Update   | Reference Number       |
| Essent - Del   | egated MI Order - Mortgage Insurance | 6/13/2016 4:53:15 PM | Approved | 6/13/2016 4:54:29 PM |                        |
|                |                                      |                      |          | C Refresh Requests   | 🕂 Reload Loan          |
|                |                                      |                      | <b>C</b> | Auto Refresh         | Last Refresh: 13:39:14 |
|                |                                      |                      |          | 4                    | Close                  |
|                |                                      |                      |          |                      |                        |

On the **Order Services** screen, to update the **Status**:

- Click the Auto Refresh check box to automatically update the Status -or-
- Click the **Refresh Requests** button until the **Status** updates.

The **Status** will change from Pending to Submitted, then will display Essent's Status.

Once Essent's Status is populated, uncheck **Auto Refresh** to review submission and returned documents. To populate the **Certificate Identifier** field on the MI Request screen and MI Wizard screen, click on **Reload Loan**.

| and <b>Premium Details</b> : Click on <b>Submission Results</b> .<br>Note: <b>MI Taxes</b> will display on the <b>Order Status</b><br>screen and are included in the Upfront Premium                                                                                                    |
|----------------------------------------------------------------------------------------------------|
| and <b>Premium Details</b> : Click on <b>Submission Results</b> .<br>Note: <b>MI Taxes</b> will display on the <b>Order Status</b><br>screen and are included in the Upfront Premium                                                                                                    |
| screen and are included in the Upfront Premium                                                                                                    |
| Rate %/Amount and 1 <sup>st</sup> and 2 <sup>nd</sup> Renewal Rate %, when applicable.                                                                                                    |
| <ul> <li>Import MI Fees: On Order Services screen, click on Reload Loan. Close Order Services screen to view imported MI fees on the MI Wizard Screen and other applicable screens.</li> <li>Order Services         <ul> <li>Refresh Reque:</li> <li>Reload Loan</li> </ul> </li> </ul> |
| View/Download PDF: Click on the Essent_<br>Delegated_Response_[date].pdf link, then<br>click Open on the pop-up to view the MI<br>Certificate, which includes the Premium                                                                                                    |
| information. All Essent PDF's are also stored<br>in <b>Document Tracking</b> and in the <b>Attachments</b><br>screen.                                                                                                    |
|                                                                                                    |

| Order Services Services                                                                                                    | If the Status is <b>Suspended</b> , an EssentCONNECT <sup>™</sup> team member will contact you to review -or-<br>you may contact EssentCONNECT at 855-282-1483 or <u>essentconnect@essent.us</u> .   |                                                                                                    |  |  |  |
|----------------------------------------------------------------------------------------------------|----------------------------------------------------------------------------------------------------|----------------------------------------------------------------------------------------------------|--|--|--|
| Service Type Mortgage Insurance  Service Essent - Delegated MI Order Requests for Essent - Delegated MI Order Provider Date Submitted Status | Order Status           Loan ID:         3000012329           Rate Quote No:                                                                                                    | Note: To obtain approval, you<br>may need to correct data and<br>resubmit the request or, the<br>updated Status and documents |  |  |  |
| Essent - Delegated MI Order 3/22/2016 1:58:49 PM Suspended                                                                                   | Condition Description                                                                                                    | will automatically be returned<br>back to Mortgage Cadence. If<br>Order Services screen indicates                             |  |  |  |
| Request_2016-03-22T13-58-59-61.xml         74         Other           Response_11578.xml         74         Other                            | Suspended<br>Suspended<br>CONNECT team member will contact you shortly regarding your request,<br>or contact EssentCONNECT at 855.282.1483 or by email at<br>EssentCONNECT@essent.us for assistance. |                                                                                                    |  |  |  |
| Submission Results 1 Other                                                                                                    | Suspended Combined Loan to value (112.0%) must be less than of equal to 97%.                                                                                                    | Expired Status, please resubmit                                                                                               |  |  |  |

**Questions?** Contact the EssentCONNECTTeam, Monday - Friday from 8:00 AM to 8:00 PM Eastern time, at 855-282-1483 or <u>essentconnect@</u> essent.us if you have any questions on submitting a request through Mortgage Cadence ELC.

Mortgage Insurance provided by Essent Guaranty, Inc.

© 2016 Essent Guaranty, Inc., All rights reserved. | Two Radnor Corporate Center, 100 Matsonford Road, Radnor, PA 19087 | essent.us EGI-6003.261 (06/17)